Magento Performance Toolkit Customization

#### **@SergiiShymko** Software Engineer, Magento

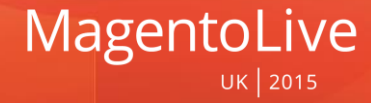

# **Magento Performance Toolkit**

- Available at GitHub
   <u>github.com/magento/magento-performance-toolkit</u>
- Designed for EE 1.14, 1.13, 1.12
- Compatible with CE\*
- Features:
  - Generation of sample data
  - Imitation of user activity
  - Comparing performance before/after changes

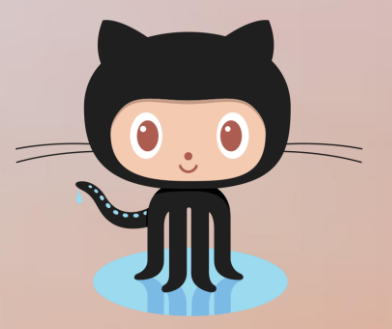

\* – after some tweaks ;-)

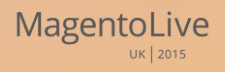

#### **Architecture Overview**

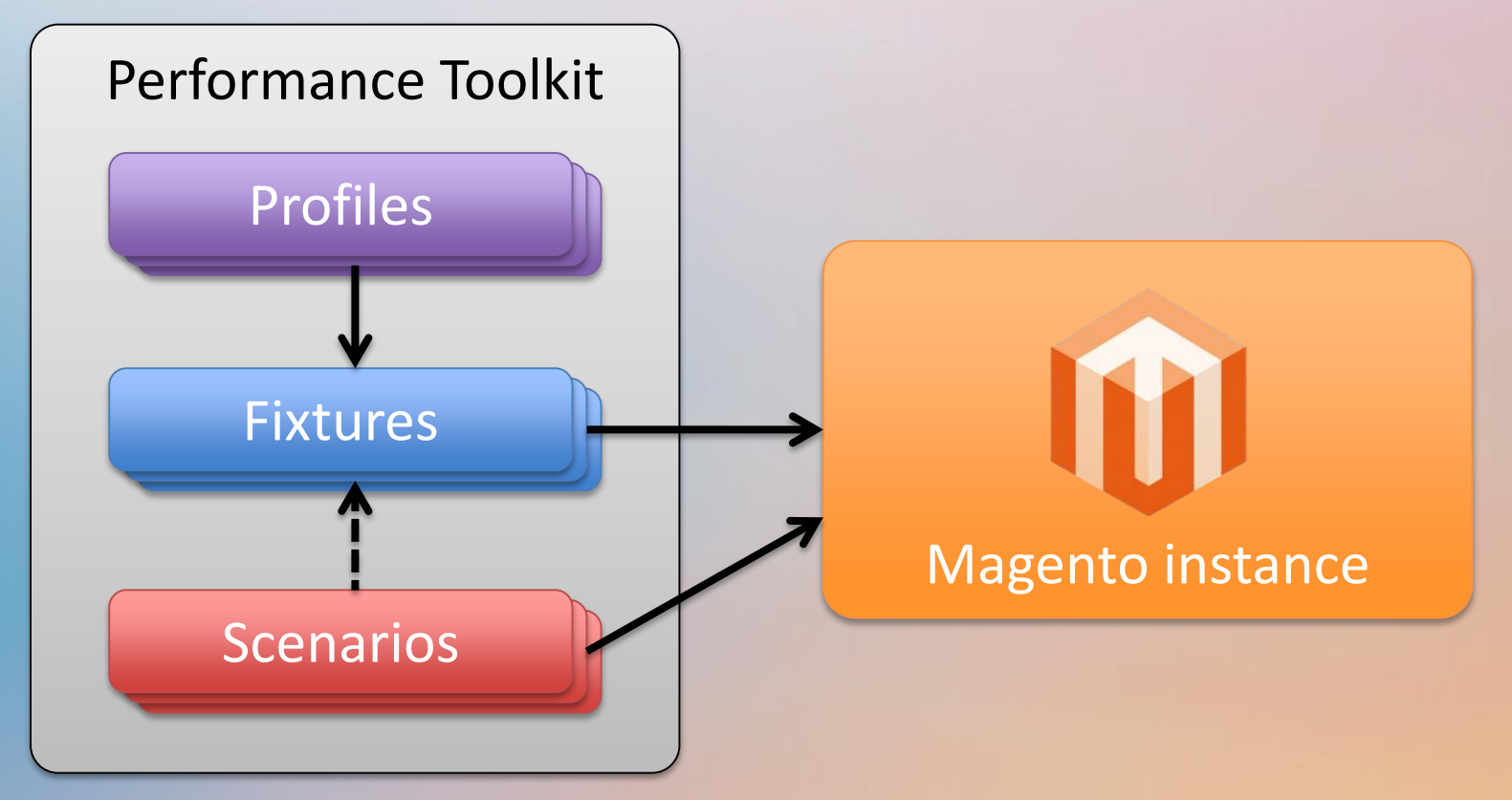

#### **Architecture: Fixtures**

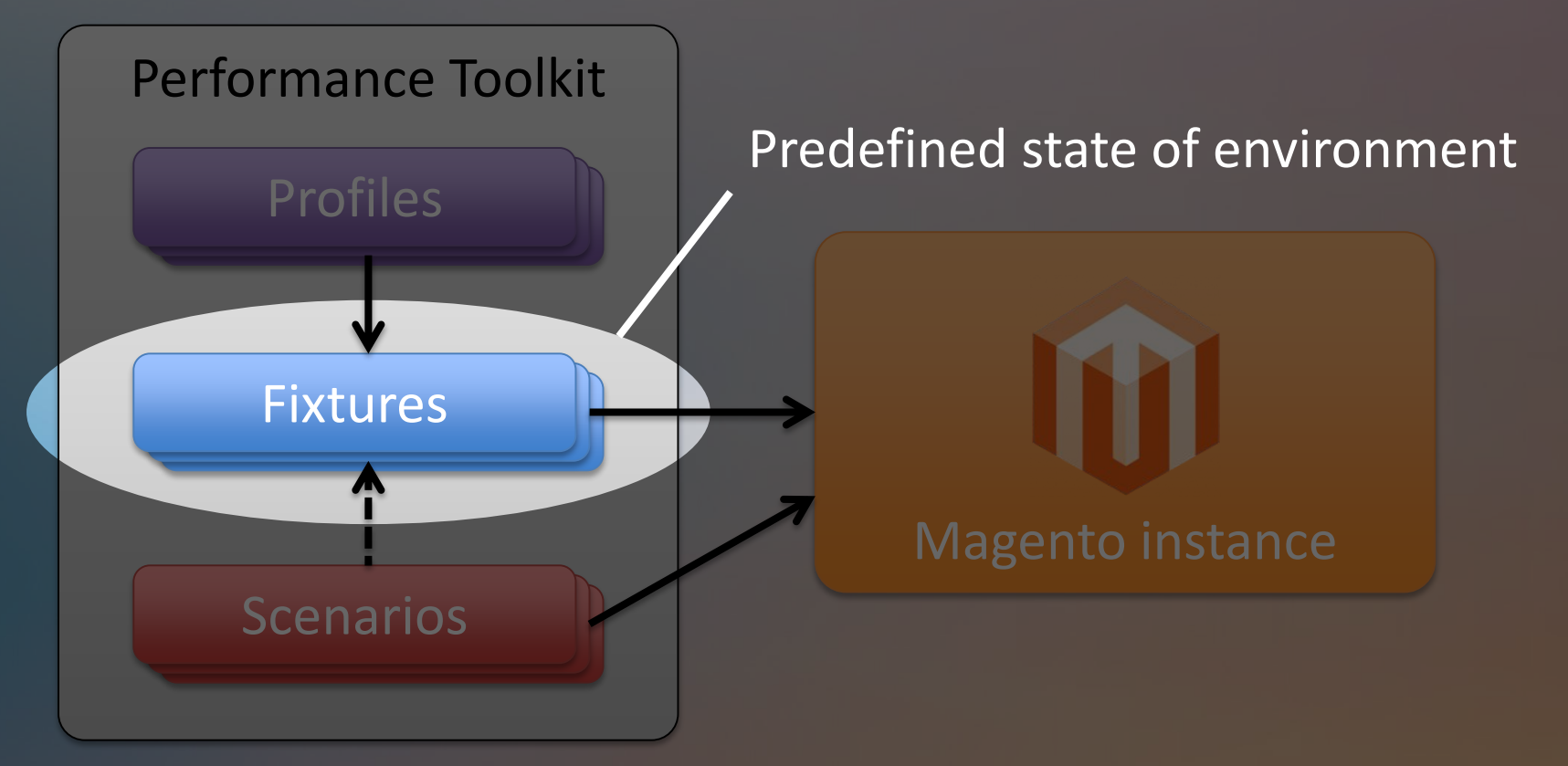

#### **Architecture: Profiles**

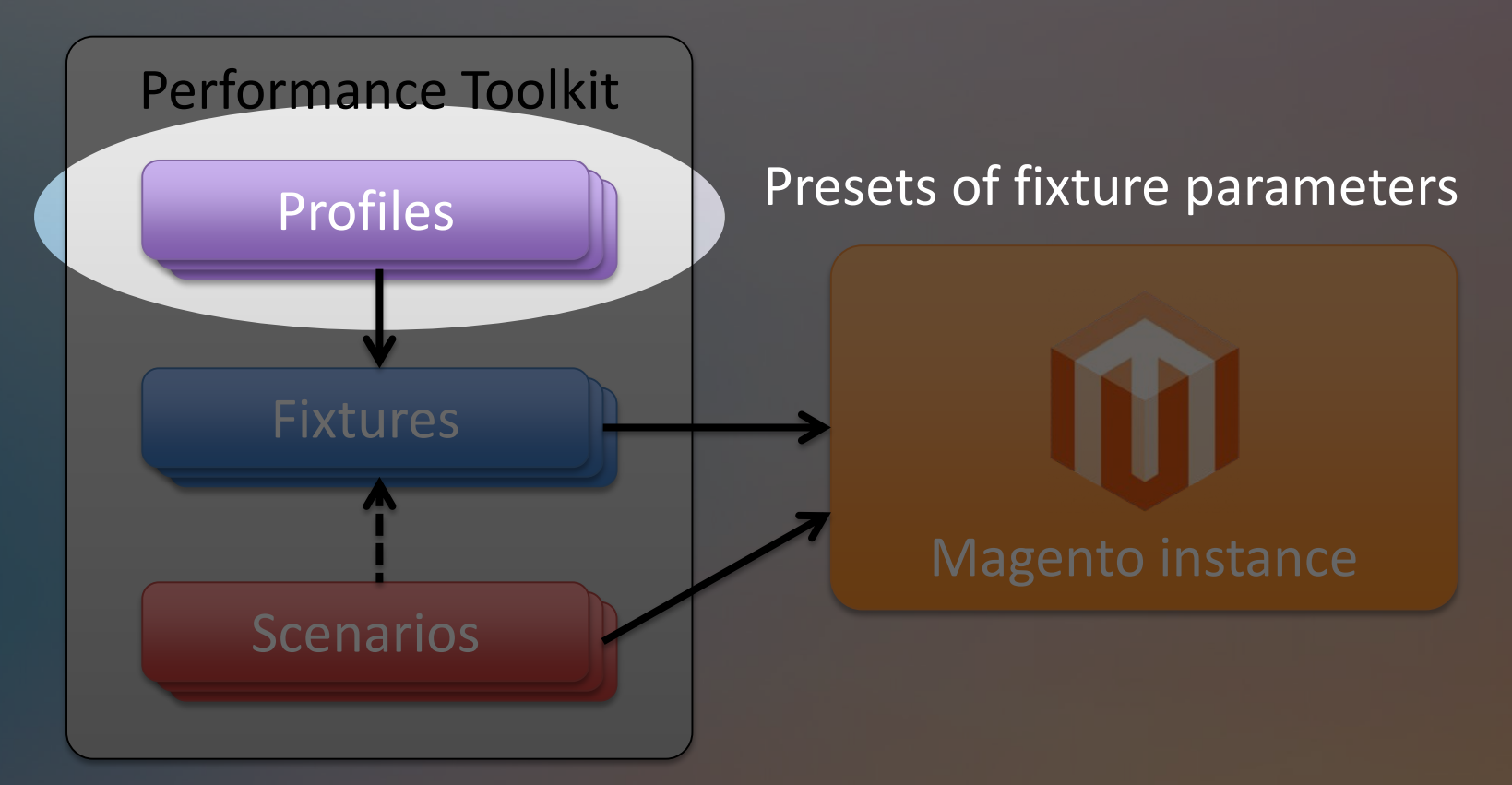

#### **Architecture: Scenarios**

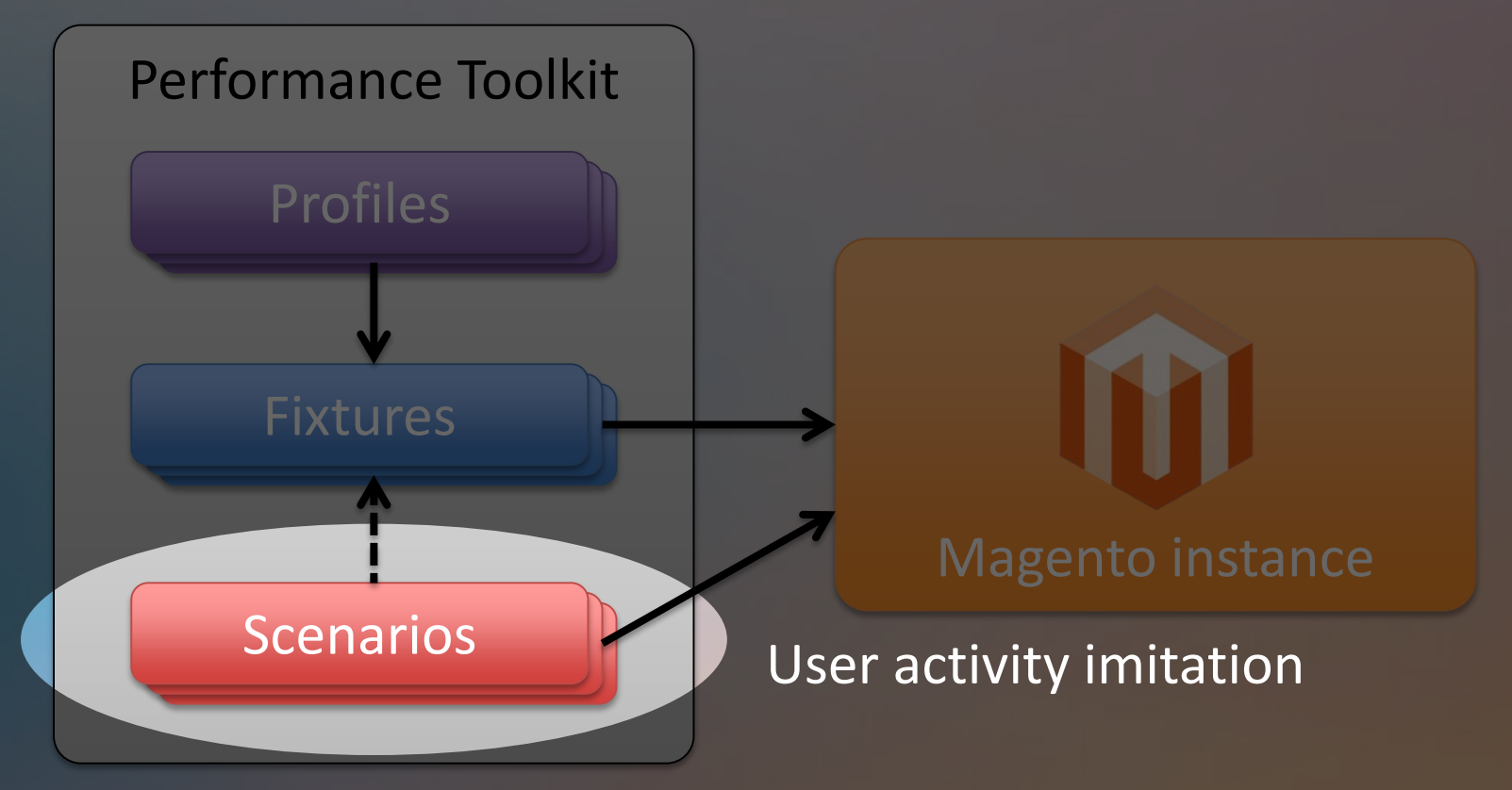

### **Technologies**

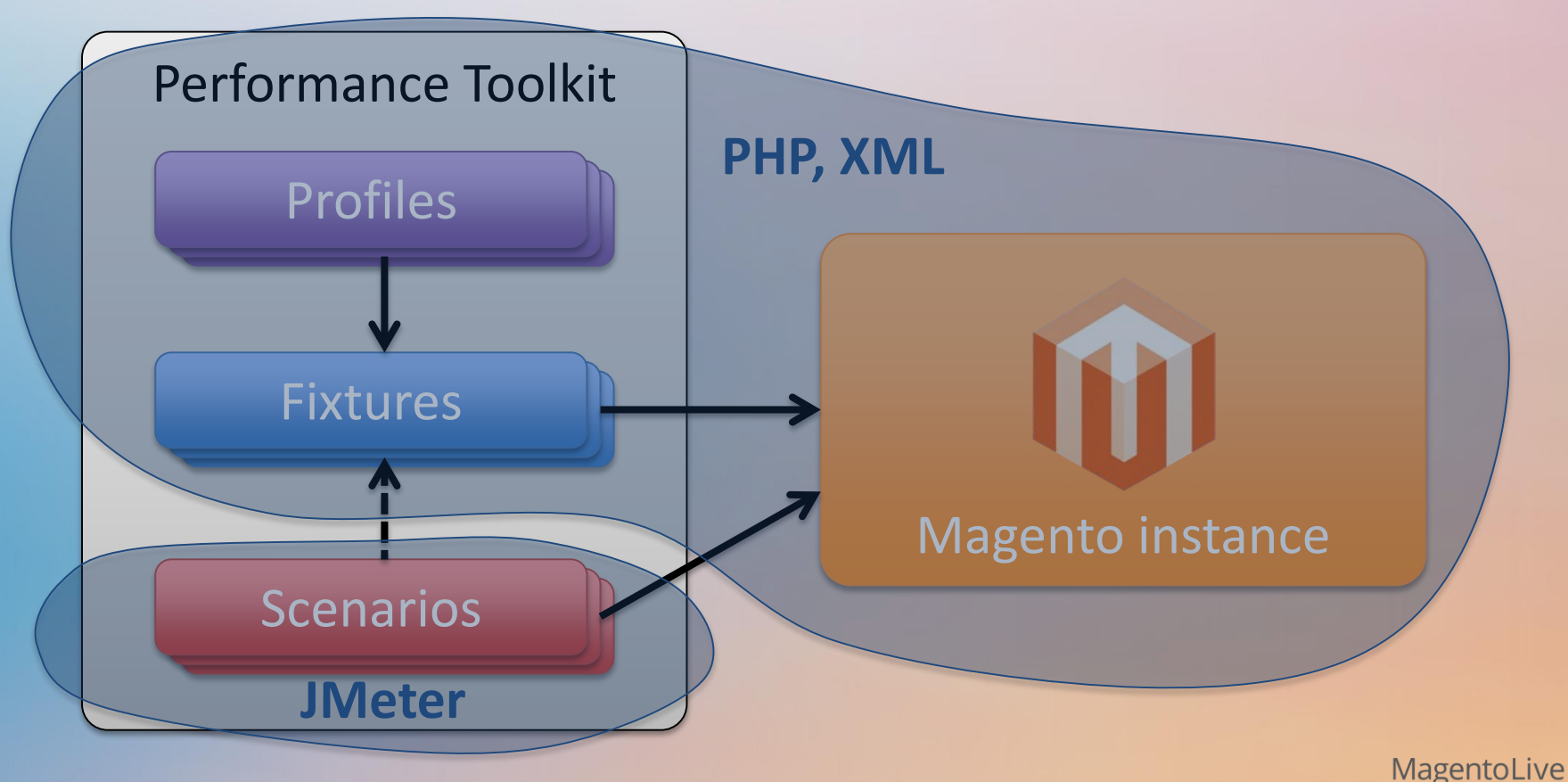

UK 2015

## **Repository Structure**

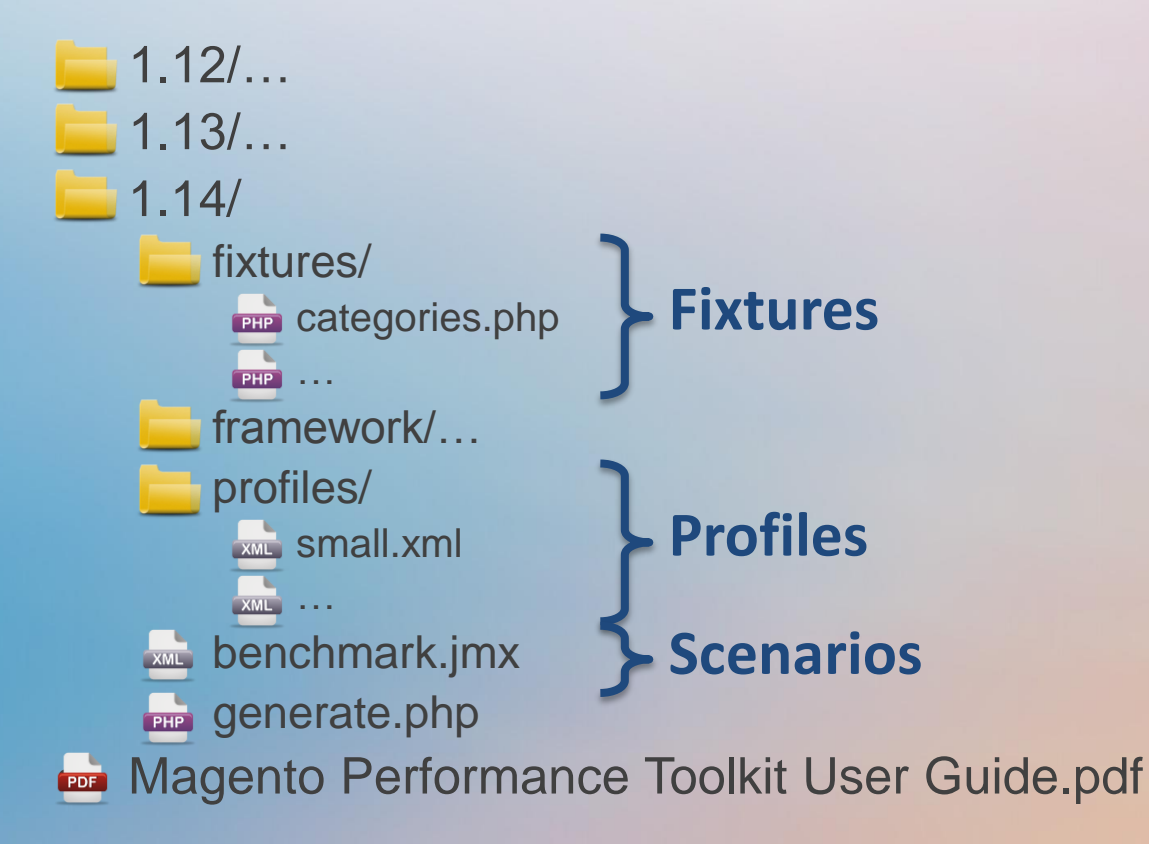

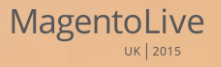

# Usage

- 1. Install JMeter
- 2. Install JMeter plugins Standard and Extras
- 3. Locate Magento instance
- 4. Extract toolkit files to
   <magento\_dir>/dev/tools/performance\_toolkit/
- 5. Generate fixture data
   php -f generate.php -- --profile=<profile\_path>
- 6. Run JMeter scenario
   jmeter -n -t benchmark.jmx
   -Jhost=magento.example.com -Jbase\_path=/
- 7. Compare results with previous

## **Customizing the Toolkit**

Customizing Fixtures Customizing Profiles Customizing Scenarios

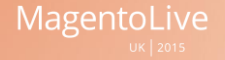

## **How to Create a Custom Fixture**

- 1. Create fixture script file
   fixtures/<fixture\_name>.php
- 2. Register fixture in framework/fixtures.xml
- 3. Describe fixture parameters in framework/labels.xml

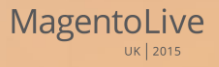

## **Fixture Script Implementation**

#### ✓ Use Magento API

#### **Create from scratch**

- 1. Log data when saving entity in the admin panel
- 2. Clean up logged data
- 3. Substitute variable data
- 4. Parameterize fixture

#### **Reuse existing code**

Adopt fixtures from Magento 2
 Performance tests
 Integration tests

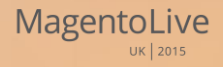

## **Fixture Example**

#### fixtures/product\_virtual.php

```
$product = Mage::getModel('catalog/product');
$product->setData(array(
    'type_id' => \Mage_Catalog_Model_Product_Type::TYPE_VIRTUAL,
    'name' => 'Virtual Product 1',
    'sku' => 'virtual_product_1',
    'price' => 10,
    'visibility' => \Mage_Catalog_Model_Product_Visibility::VISIBILITY_BOTH,
    'status' => \Mage_Catalog_Model_Product_Status::STATUS_ENABLED,
    // ...
));
$product->save();
```

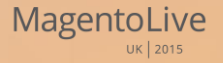

### **Parameterized Fixture**

#### fixtures/products\_virtual.php

```
$count = \Magento\ToolkitFramework\Config::getInstance()->getValue('virt_products', 1);
for ($i = 1; $i <= $count; $i++) {
    $product = Mage::getModel('catalog/product');
    $product->setData(array(
        'type_id' => \Mage_Catalog_Model_Product_Type::TYPE_VIRTUAL,
        'name' => 'Virtual Product ' . $i,
        'sku' => 'virtual_product_' . $i,
        'price' => 10,
        'visibility' => \Mage_Catalog_Model_Product_Visibility::VISIBILITY_BOTH,
        'status' => \Mage_Catalog_Model_Product_Status::STATUS_ENABLED,
        // ...
    ));
    $product->save();
}
```

## **Fixture Registration**

#### framework/fixtures.xml

```
<fixtures>

<products_virtual>

<file>products_virtual.php</file>

<action>Generating virtual products</action>

</products_virtual>

</fixtures>
```

#### framework/labels.xml

```
<config>
<labels>
<virt_products>Number of virtual products</virt_products>
</labels>
</config>
```

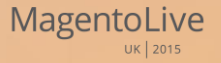

# **Customizing Profiles**

How to Create Custom Profiles

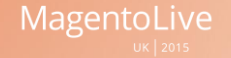

### **How to Create a Custom Profile**

#### profiles/<profile\_name>.xm

| <config></config>                                                                                                    |  |  |  |
|----------------------------------------------------------------------------------------------------|--|--|--|
| <profile></profile>                                                                                                    |  |  |  |
| <pre><websites>1</websites></pre>                                                                                                    |  |  |  |
| <pre><store_groups>1</store_groups></pre>                                                                                                    |  |  |  |
| <pre><store_views>1</store_views></pre>                                                                                                    |  |  |  |
| <pre><simple_products>800</simple_products></pre>                                                                                                 |  |  |  |
| <pre><configurable_products>50</configurable_products></pre>                                                                                      |  |  |  |
| <pre><virt_products>100</virt_products></pre>                                                                                                    |  |  |  |
| <pre><categories>30</categories></pre>                                                                                                    |  |  |  |
| <pre><categories_nesting_level>3</categories_nesting_level></pre>                                                                                 |  |  |  |
| <catalog_price_rules>10</catalog_price_rules>                                                                                                    |  |  |  |
| <catalog_target_rules>2</catalog_target_rules>                                                                                                    |  |  |  |
| <pre><cart_price_rules>10</cart_price_rules></pre>                                                                                                |  |  |  |
| <pre><cart_price_rules_floor>2</cart_price_rules_floor></pre>                                                                                     |  |  |  |
| <pre><customers>20</customers></pre>                                                                                                    |  |  |  |
| <pre><cart_price_rules>10</cart_price_rules>         <cart_price_rules_floor>2</cart_price_rules_floor>         <customers>20</customers>  </pre> |  |  |  |
|                                                                                                    |  |  |  |

# **Customizing Scenarios**

How to Create Custom Scenarios

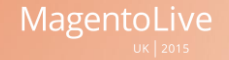

## **JMeter Scenario Implementation**

#### ✓ Use JMeter GUI

#### **Create from scratch**

- 1. Set up JMeter to act as HTTP proxy server
- 2. Configure browser to use proxy
- 3. Record your manual actions
- 4. Clean up recorded requests
- 5. Substitute variable data
- 6. Parameterize scenario

#### **Reuse existing code**

- Extract scenarios from benchmark.jmx
- Adopt scenarios from Magento 2 performance tests

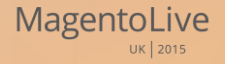

## **JMeter GUI**

| 000       |                                            |              | Apache JMeter (2.10 r1533061)                                                                                         |                                                  |
|-----------|--------------------------------------------|--------------|----------------------------------------------------------------------------------------------------|--------------------------------------------------|
| 📑 🚳 🤷     | 9 🔒 🔏 🛛                                    |              | + - 🍫 🕨                                                                                                    | r 🚳 🚳 🛼 🗞 🗞 🥳 🌌 🗄                                |
| Test Plan |                                            | WorkBench    |                                                                                                    |                                                  |
|           | Add                                        | $\mathbf{F}$ | Non-Test Elements 🕨                                                                                                   | HTTP Mirror Server                               |
|           | Paste<br>Reset Gui                         | жv           | Logic Controller<br>Config Element<br>Timer<br>Pre Processors<br>Sampler<br>Post Processors<br>Assertions<br>Listener | HTTP(S) Test Script Recorder<br>Property Display |
|           | Open<br>Merge<br>Save Selection As         |              |                                                                                                    |                                                  |
|           | Save Node As Image<br>Save Screen As Image | ೫G<br>企業G    |                                                                                                    |                                                  |
|           | Enable<br>Disable<br>Toggle                | жт           |                                                                                                    |                                                  |
|           | Help                                       |              |                                                                                                    |                                                  |
|           |                                            |              |                                                                                                    | Mag                                              |

## **Parameterized Scenario**

- Accept input parameters
   \${\_\_P(<param\_name>, <default\_value>)}
- Reuse parameters of benchmark.jmx host, base\_path, etc.
- Run with custom parameters
   jmeter -n -t <scenario\_name>.jmx
   -J<param\_name>=<param\_value>

# Summary & Tips

- Fixture creation
  - Use Magento models
  - Use import/export API
  - Adopt fixtures from Magento 2
- Scenario creation
  - Use JMeter script recorder
  - Disable secret keys in URLs
  - Adopt scenarios from Magento 2
- Infrastructure
  - Run JMeter on a separate server

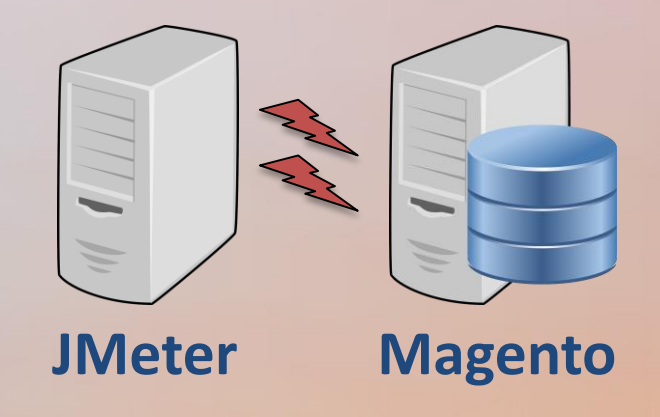

# **Thank You!**

@SergiiShymko sshymko@ebay.com

Q & A

The answer is...

42

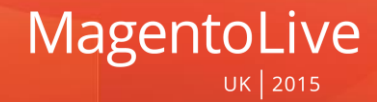

#### Resources

- JMeter and plugins <u>imeter.apache.org</u> <u>imeter-plugins.org</u>
- Magento Performance Toolkit for Magento 1.x <u>github.com/magento/magento-performance-toolkit</u>
- Automated Tests for Magento 2
   <u>github.com/magento/magento2/tree/develop/dev/tests/</u>

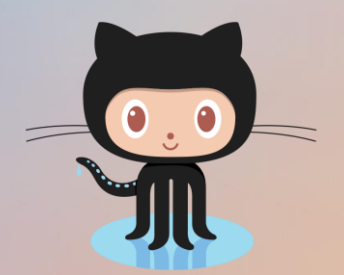